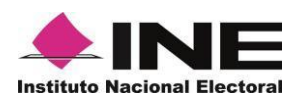

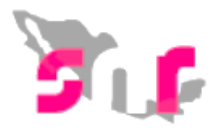

# Sistema Nacional de Registro (SNR V.3.0)

## Guía para realizar el registro de precandidatos por Carga por Lotes

Este módulo te será útil para realizar varios registros de múltiples precandidatos de diferentes cargos de elección popular en un mismo archivo, el cual podrás realizarlo a través de un archivo en Excel (Formato CSV) aplicable para el ámbito Federal y Local.

#### Consideraciones previas

Los usuarios que tienen permisos para realizar una carga masiva de precandidatos son:

- Responsable del SNR CEN / Administrador CEN / Capturista CEN: Podrán efectuar una carga masiva de precandidatos de todas las entidades, realizando para esto una carga masiva por entidad.
- Responsable del SNR Local / Administrador Local / Capturista Local: Solo podrán efectuar una carga masiva de precandidatos de su propia entidad.
- Podrás visualizar debajo de los botones Examinar, Agregar y Cancelar una macro de ayuda y una guía que te permitirá conocer los datos que deberás incorporar en cada columna que solicita el archivo en Excel (Formato CSV).
- En el centro de ayuda, también encontrarás la macro y guías que te permitirán el llenado de tu macro.
- Una vez concluida la carga masiva, el partido tendrá hasta 72 horas para cargar en el sistema, uno a uno, el formulario con firma autógrafa de cada precandidato para concluir el registro.
- Posterior a la carga, el sistema en un plazo máximo de 12 horas, realizará la validación del archivo y en su caso enviará por correo electrónico al responsable del SNR, el archivo con los errores detectados en la carga masiva.
- La captura de información de forma masiva, sólo se podrá realizar hasta 96 horas antes de que finalice el periodo para registro de candidaturas.

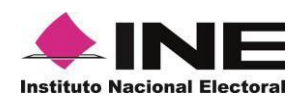

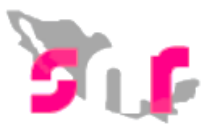

1) Selecciona en el módulo de Registro y después Precampaña, Carga por Lotes.

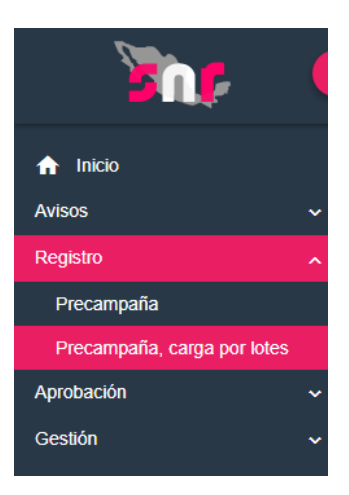

Una vez seleccionado el menú visualizarás la siguiente pantalla:

| ↑ Inicio                       | Carga por lotes de precandidatos                                                                                                    |                 |
|--------------------------------|----------------------------------------------------------------------------------------------------|-----------------|
| Avisos ~                       |                                                                                                    |                 |
| Registro                       | <ul> <li>Image: A second second sec<br/>second second second second second second second second second second second second second second second second second second second second second second second second second second second second second second second second second sec</li></ul> |                 |
| Apoyo ciudadano                | Datos generales                                                                                                    |                 |
| Precampaña                     | *Entidad: *Sujeto obligado:                                                                                                    |                 |
| Precampaña, carga por lotes    | CIUDAD DE MEXICO                                                                                                    | V DEMOCRÁTICA V |
| Verificación de requisitos 🔷 🗸 | *Adjuntar el archivo:                                                                                                    |                 |
| Aprobación 🗸 🗸                 | 🗕 + Examinar 🔄 Agregar 🐼 Cancelar                                                                                                    |                 |
| Solicitud de modificación 🗸 🗸  |                                                                                                    |                 |
| Gestión 🗸                      |                                                                                                    |                 |
| Reportes ~                     | • 👲 ¿Cómo llenar el formato?                                                                                                    |                 |
|                                | • ± Macro de ayuda                                                                                                    |                 |
|                                |                                                                                                    |                 |
|                                | C                                                                                                    | argar archivo   |
|                                |                                                                                                    |                 |

2

Descarga la **macro de ayuda** (Registro) y consulta la guía **¿Cómo llenar el formato?**, para el llenado de la misma.

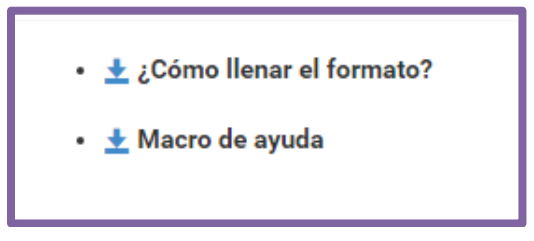

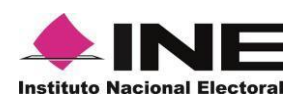

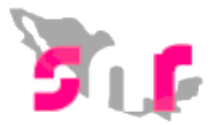

#### ¿Cómo llenar el formato Carga masiva para Registro?

Con esta guía podrás conocer los requisitos y la información que deberás incorporar en cada columna de la macro **Carga por Lotes**.

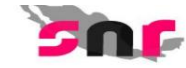

Descripción del catálogo de carga masiva de precandidatos

#### ¿Cómo llenar el formato de Carga Masiva para Registro?

- Abre la macro de carga masiva Template\_Registro\_Precampaña.xlsm
- Se encuentra en el apartado Registro candidatos.
- Captura los datos con base en las siguientes especificaciones:

| Columna | Datos a capturar     | Tipo de dato y longitud            | Requerido | Descripción                                                                                    |
|---------|----------------------|------------------------------------|-----------|------------------------------------------------------------------------------------------------|
| Α       | Número de línea      | Numérico / 1 y 3 dígitos           | Sí        | Consecutivo por cada fila                                                                      |
| В       | Tipo candidatura     | Numérico / 1 y 3 dígitos           | Sí        | Con base en el ID del tipo de candidatura                                                      |
| с       | Entidad              | Numérico / rango de 0 a 32 dígitos | Opcional  | Con base en el <u>ID del Estado</u>                                                            |
| D       | Circunscripción      | Numérico / de 1 a 3 dígitos        | Opcional  | Con base en el <u>ID de Circunscripción Federal</u><br>ID de Circunscripción Local             |
| E       | Distrito             | Numérico / de 1 a 3 dígitos        | Opcional  | Con base en el <u>ID de los Distritos Federales y</u><br>ID de los Distritos Locales           |
| F       | Municipio            | Numérico / de 1 a 3 dígitos        | Opcional  | Con base en el ID del Municipio                                                                |
| G       | Localidad            | Numérico / de 1 a 4 dígitos        | Opcional  | Captura el municipio al que pertenece con<br>base en el ID de las Localidades                  |
| н       | Regiduría            | Numérico / de 1 a 3 dígitos        | Opcional  | Captura el municipio al que pertenece la<br>regiduria con base en el <u>ID de la regiduria</u> |
| 1       | Fecha de captura     | Fecha: DD/MM/AAAA                  | Sí        | Ejemplo: 05/09/2017                                                                            |
| J       | Clave de elector     | Alfanumérico / 18 caracteres       | Sí        | Ejemplo: RMGRBR90060509M900                                                                    |
| к       | Nombre               | Texto / 1 a 50 caracteres          | Sí        | Ejemplo: PEDRO ARTURO GABRIEL                                                                  |
| L       | Primer apellido      | Texto / 1 a 50 caracteres          | Sí        | Ejemplo: MONTES DE OCA                                                                         |
| м       | Segundo apellido     | Texto / 1 a 50 caracteres          | Opcional  | Ejemplo: GUERRA                                                                                |
| N       | Género               | Texto / 1 caracter                 | Sí        | M: mujer<br>H: hombre                                                                          |
| 0       | Realizara precampaña | Numérico / 1 digito                | Sí        | 0=NO<br>1=SI                                                                                   |

3

Descarga la macro de ayuda. Para comenzar a trabajar en ella, es necesario que oprimas el botón **Habilitar contenido**, que se muestra en un mensaje de color amarillo.

| ARCHIVO | 【 日 ち・ c*・ 索 索・ビ 答: Templete_Registro_Precampania (2) - Excel 7 函<br>ARCHIVO INICIO INSERTAR DISEÑO DE PÁGINA FÓRMULAS DATOS REVISAR VISTA |                                                                   |                                                                           |                                  |                                                                                                    |                      |                                                          |           |
|---------|----------------------------------------------------------------------------------------------------|-------------------------------------------------------------------|---------------------------------------------------------------------------|----------------------------------|----------------------------------------------------------------------------------------------------|----------------------|----------------------------------------------------------|-----------|
| Pegar   | X Cortar<br>Copiar * Copiar * N K S                                                                                                    | - 11 → A A = =<br>- <u>    +                                 </u> | <ul> <li>⇒ - PAjustar texto</li> <li>⇒ = = = = Combinar y cent</li> </ul> | Texto -<br>trar - \$ - % ∞ + * * | Image: Provide the second second s | Buena                | → Autosuma → A<br>→ Rellenar → Z<br>→ Rorrar → Ordenar y | Buscar y  |
| Po      | rtapapeles 🕫                                                                                                    | Fuente ra                                                         | Alineación                                                                | s Número s                       | Estilos                                                                                                    | Celdas               | Modificar                                                | ~         |
| () AD   | OVERTENCIA DE SEGURIDAD Se                                                                                                    | deshabilitó parte del contenid                                    | o activo. Haga clic para obtener m                                        | ás detalles. Habilitar contenido |                                                                                                    |                      |                                                          | ×         |
| 0.00    |                                                                                                    | c .                                                               |                                                                           |                                  |                                                                                                    |                      |                                                          |           |
|         | А                                                                                                    | В                                                                 | С                                                                         | D                                | E                                                                                                    | F                    | G                                                        |           |
| 1       |                                                                                                    |                                                                   |                                                                           |                                  |                                                                                                    |                      |                                                          |           |
| 2       |                                                                                                    | Exportar a                                                        | a Archivo CSV                                                             |                                  |                                                                                                    |                      |                                                          |           |
| 3       |                                                                                                    |                                                                   |                                                                           |                                  |                                                                                                    |                      |                                                          |           |
| 4 N     | ÚMERO_LÍNEA                                                                                                    | TIPO_CANDIDATUR                                                   | ENTIDAD                                                                   | CIRCUNSCRIPCIÓN                  | DISTRITO                                                                                                    | DEMARCACIÓN_MUNICIPI | LOCALIDAD                                                | REGIDURI/ |
| 5       |                                                                                                    |                                                                   |                                                                           |                                  |                                                                                                    |                      |                                                          |           |
| 6       |                                                                                                    |                                                                   |                                                                           |                                  |                                                                                                    |                      |                                                          |           |
| /       |                                                                                                    |                                                                   |                                                                           |                                  |                                                                                                    |                      |                                                          |           |
| 8       |                                                                                                    |                                                                   |                                                                           |                                  |                                                                                                    |                      |                                                          |           |
| 9       |                                                                                                    |                                                                   |                                                                           |                                  |                                                                                                    |                      |                                                          |           |
| 10      |                                                                                                    |                                                                   |                                                                           |                                  |                                                                                                    |                      |                                                          |           |
| 11      |                                                                                                    |                                                                   |                                                                           |                                  |                                                                                                    |                      |                                                          |           |

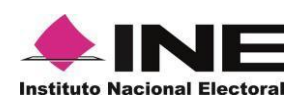

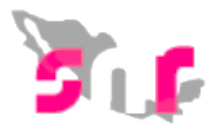

<sup>4</sup> Llena la macro, de conformidad con las configuraciones que desees incorporar, es importante que una vez que hayas concluido deberás de oprime el botón **Exportar a Archivo CSV.** 

| X<br>ARCHI | NO INICIO INSERTAR                                                  | ≌ =<br>DISEÑO DE PÁGINA FÓRMULA                                                                                                    | as datos revisar vist                                          | Plantilla_Registro_Precampaña_SIN IN<br>A               | Plantilla_Registro_Precampaña_SIN INCIDENCIAS2 - Excel          |                                    |  |  |  |
|------------|---------------------------------------------------------------------|----------------------------------------------------------------------------------------------------|----------------------------------------------------------------|---------------------------------------------------------|-----------------------------------------------------------------|------------------------------------|--|--|--|
| Pegar<br>T | ★ Cortar<br>Copiar *<br>★ Copiar formato<br>Portapapeles<br>* : ★ ★ | $\begin{array}{c c} & & & \\ & & & \\ \hline & & & \\ \hline & & \\ \hline & & \\ \hline & \\ \hline \\ \hline$ | ■ 왕· - 译Ajustar texto<br>금 使 症 臣 Combinar y cent<br>Alineación | rar ~ \$ ~ % 000 00 for an of the formato condicional ~ | Dar formato<br>como tabla • Normal B<br>Incorrecto N<br>Estilos | uena<br>eutral<br>eutral<br>ceidas |  |  |  |
| 1          | A                                                                   | В                                                                                                    | С                                                              | D                                                       | E                                                               | F                                  |  |  |  |
| 2          |                                                                     | Exportar                                                                                                    | a Archivo CSV                                                  |                                                         |                                                                 |                                    |  |  |  |
| 4          | NÚMERO_LÍNEA                                                        | TIPO_CANDIDATUR                                                                                                    | ENTIDAD                                                        | CIRCUNSCRIPCIÓN                                         | DISTRITO                                                        | DEMARCACIÓN_MUNICIPI I             |  |  |  |
| 5          | 1                                                                   | 9                                                                                                    | 20                                                             |                                                         |                                                                 | 17                                 |  |  |  |
| 6          | 2                                                                   | 9                                                                                                    | 20                                                             | 1 y 3 dígitos. Es campo:                                |                                                                 | 17                                 |  |  |  |
| 7          | 3                                                                   | 9                                                                                                    | 20                                                             | No Requerido                                            |                                                                 | 17                                 |  |  |  |
| 8          | 4                                                                   | 9                                                                                                    | 20                                                             |                                                         |                                                                 | 17                                 |  |  |  |
| 9          | 5                                                                   | 9                                                                                                    | 20                                                             |                                                         |                                                                 | 12                                 |  |  |  |
| 10         | 6                                                                   | 9                                                                                                    | 20                                                             |                                                         |                                                                 | 12                                 |  |  |  |
| 11         | 7                                                                   | ٥                                                                                                    | ้วก                                                            |                                                         |                                                                 | 12                                 |  |  |  |

5

Regresa al sistema del SRN, en el módulo Registro, submenú Precampaña, Carga por Lotes y selecciona la entidad en la que vas a realizar la carga.

| ↑ Inicio                    | Carga por lotes de precandidatos                      |     |  |  |  |
|-----------------------------|-------------------------------------------------------|-----|--|--|--|
| Avisos 🗸                    |                                                       |     |  |  |  |
| Registro                    |                                                       |     |  |  |  |
| Precampaña                  | Datos generales                                       |     |  |  |  |
| Precampaña, carga por lotes | *Entidad:                                             |     |  |  |  |
| Aprobación 🗸 🗸              | AGUASCALIENTES                                        | •   |  |  |  |
| Gestión 🗸                   | Selecciona una opción<br>AGUASCALIENTES               | *   |  |  |  |
| Reportes 🗸                  | BAJA CALIFORNIA SUR<br>CAMPECHE<br>COAHUILA<br>COLIMA |     |  |  |  |
|                             | CHIAPAS                                               |     |  |  |  |
|                             | CIUDAD DE MEXICO<br>DIJRANGO                          |     |  |  |  |
|                             | GUANAJUATO<br>Ard GUERRERO<br>HIDALGO                 |     |  |  |  |
|                             | MEXICO<br>MICHOACAN                                   | ivo |  |  |  |
|                             | MORELOS<br>NUEVO LEON                                 | -   |  |  |  |
|                             | OAXACA<br>PUEBLA                                      | •   |  |  |  |

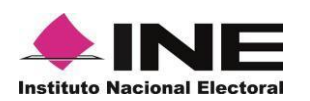

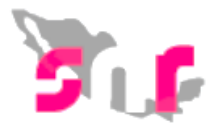

6 Oprime el botón de **Examinar**, posteriormente busca el archivo que previamente exportarse en CSV, que lo encontrarás en **Disco local** (C:) SNR, denominado **Plantilla\_Registro\_Precandidatos**, selecciónalo y pulsa **Abrir**.

| 9                                                 | Abrir                              |                                     | ×    |
|---------------------------------------------------|------------------------------------|-------------------------------------|------|
|                                                   | te equipo → Disco local (C:) → SNR | V 🖒 Buscar en SNR                   | Q    |
| Organizar 🔹 Nueva ca                              | rpeta                              | III • III                           | ?    |
| 💐 Este equipo 🔷                                   | Nombre                             | Fecha de modifica Tipo Tama         | ño   |
| <ul> <li>Descargas</li> <li>Documentos</li> </ul> | Dianilla_Registro_Precandidatos    | 03/11/2017 02:58 Archivo de valores | 1 KB |
| Escritorio                                        |                                    |                                     |      |
| 🐌 Música                                          |                                    |                                     |      |
| Notarial (Itcm/9                                  |                                    |                                     |      |
| Notarial (Itcm/s                                  |                                    |                                     |      |
| test (ltcm79w81                                   |                                    |                                     |      |
| Vídeos                                            |                                    |                                     |      |
| bisco local (C:)                                  |                                    |                                     |      |
| 🔛 Unidad de DVD                                   |                                    |                                     |      |
| 📜 Bibliotecas 🗸 🗸                                 | <                                  |                                     | >    |
| Nombre                                            | e:                                 | ✓ Todos los archivos                | ~    |
|                                                   |                                    | Abrir 🔽 Cancel                      | ar   |

7

Oprime el botón **Agregar**, para que el archivo se agregue al sistema.

| Carga por lotes de precandidatos                                                                                                    |   |                                      |   |
|----------------------------------------------------------------------------------------------------|---|--------------------------------------|---|
| Datos generales                                                                                                    |   |                                      |   |
| *Entidad:                                                                                                    |   | *Sujeto obligado:                    |   |
| CIUDAD DE MEXICO                                                                                                    | • | PARTIDO DE LA REVOLUCIÓN DEMOCRÁTICA | • |
| <ul> <li>*Adjuntar el archivo:</li> <li>+ Examinar ▲ Agregar ⊗ Cancelar</li> <li>Planilla_Registro_Precandidatos.csv 316 Bytes</li> </ul> |   |                                      |   |
| <ul> <li>★ ¿Cómo llenar el formato?</li> <li>★ Macro de ayuda</li> </ul>                                                                  |   |                                      |   |
|                                                                                                    |   | Cargar archivo                       |   |

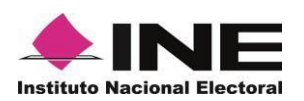

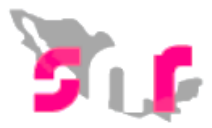

8 Una vez cargado, el sistema mostrará el mensaje **Exitoso**, por lo que tendrás que oprime el botón Cargar archivo, para que el sistema pueda comenzar el análisis del archivo.

| Carga por lotes de precandidatos |                                      | Exitoso. |
|----------------------------------|--------------------------------------|----------|
| Datos generales                  |                                      |          |
| "Entidad:                        | *Sujeto obligado:                    |          |
| CIUDAD DE MEXICO                 | PARTIDO DE LA REVOLUCIÓN DEMOCRÁTICA |          |
| Aguntar e arcnivo:               |                                      |          |
| • 🛓 ¿Cómo llenar el formato?     |                                      |          |
| • 👲 Macro de ayuda               |                                      |          |
|                                  | Cargar archivo                       |          |
|                                  |                                      |          |

9 El sistema comenzará a realizar las validaciones del archivo por lo cual visualizarás un mensaje de **El archivo se está procesando** y el estatus se mantendrá en PROCESANDO.

| Ca  | rga por lotes      | i El archi                          | ivo se está procesando.              |             |            |                 |
|-----|--------------------|-------------------------------------|--------------------------------------|-------------|------------|-----------------|
| Da  | tos generales      |                                     |                                      |             |            |                 |
|     | Entidad:           |                                     | Sujeto obligado:                     |             |            |                 |
|     | CIUDAD DE MEX      | ×                                   | PARTIDO DE LA REVOLUCIÓN DEMOCRÁTICA | *           |            |                 |
|     | Adjuntar el archiv | ro:                                 |                                      |             |            |                 |
| - 1 | + Exeminar         | 🛓 Agregar 🛛 🛞 Cancelar              |                                      |             |            |                 |
|     |                    |                                     |                                      |             |            |                 |
|     |                    |                                     |                                      |             |            |                 |
|     | • ± ¿Cómo llen     | ar el formato?                      |                                      |             |            |                 |
|     | • ± Macro de a     | yuda                                |                                      |             |            |                 |
|     |                    |                                     |                                      |             |            |                 |
|     |                    |                                     | Cargar archivo                       |             |            |                 |
|     |                    |                                     |                                      |             |            |                 |
| Arc | mvos cargados      | en er sistema                       |                                      |             |            |                 |
|     | Id archivo         | Nombre del archivo                  | MD5                                  | Nodo        | Estatus    | Inconsistencias |
|     | 614                | Planilla_Registro_Precandidatos.csv | a89cf0fca6782a116b11d74943ba5693     | 10.0.28.111 | PROCESANDO |                 |
|     | 613                | Planilla_Registro_Precandidatos.csv | a89cf0fca6782a116b11d74943ba5693     | 10.0.28.110 | COMPLETADO | Descarga        |

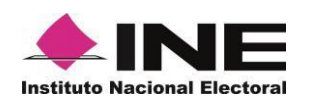

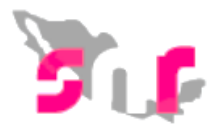

10

Para actualizar el estatus, selecciona nuevamente el submódulo de Precampaña, Carga por Lotes y selecciona nuevamente el filtro de la **Entidad** en la cual realizaste la carga por Lotes previamente o bien pulsa en el teclado de tu computadora la **tecla F5**.

| 🟫 Inicio                       |                             |                                     |   |                                      |      |       |            |                 |  |  |  |  |
|--------------------------------|-----------------------------|-------------------------------------|---|--------------------------------------|------|-------|------------|-----------------|--|--|--|--|
| Avisos 🗸                       | Datos generales             |                                     |   |                                      |      |       |            |                 |  |  |  |  |
| Registro                       | "Entidad:                   |                                     |   |                                      |      |       |            |                 |  |  |  |  |
| Apoyo ciudadano                | CAMPECHE                    | *                                   | Г | PARTIDO REVOLUCIONARIO INSTITUCIONAL | •    |       |            |                 |  |  |  |  |
| Precampaña                     | Adjuntar el archiv          | 0:                                  |   |                                      |      |       |            |                 |  |  |  |  |
| Precampaña, carga por lotes    | + Examinar                  | 👲 Agregar 🛛 🐼 Cancelar              |   |                                      |      |       |            |                 |  |  |  |  |
| Verificación de requisitos 🛛 🗸 | rrificación de requisitos 🗸 |                                     |   |                                      |      |       |            |                 |  |  |  |  |
| Aprobación 🗸                   |                             |                                     |   |                                      |      |       |            |                 |  |  |  |  |
| Solicitud de modificación 🗸 🗸  | • ± ¿Cómo llen              | ar el formato?                      |   |                                      |      |       |            |                 |  |  |  |  |
| Gestión 🗸                      | • ± Macro de a              | ruda                                |   |                                      |      |       |            |                 |  |  |  |  |
| Reportes 🗸                     |                             |                                     |   |                                      |      |       |            |                 |  |  |  |  |
|                                |                             |                                     |   | Cargar archivo                       |      |       |            |                 |  |  |  |  |
|                                | Archivos cargados           |                                     |   |                                      |      |       |            |                 |  |  |  |  |
|                                | ld archivo                  | Nombre del archivo                  |   | MDS                                  |      | Nodo  | Estatus    | Inconsistencias |  |  |  |  |
|                                | 605                         | Planilla_Registro_Precandidatos.csv |   | d0fdb2c284f4d2d12672a3eb6fd7628c     | 10.0 | 8.111 | COMPLETADO | Descarga        |  |  |  |  |
|                                |                             |                                     |   | i< < 1 de 1 → >i                     |      |       |            |                 |  |  |  |  |

IMPORTANTE: Debes de observar la columna Estatus e Inconsistencias, derivado de que existen dos tipos de Estatus:

Completado con Incidencias: Significa que el sistema localizó inconsistencias en el archivo, por lo que deberás dar click en el botón de Descarga ubicado en la columna Inconsistencias.

| Estatus    | Inconsistencias |
|------------|-----------------|
| COMPLETADO | Descarga        |

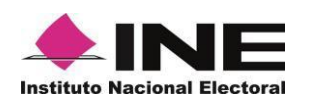

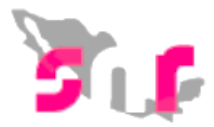

El sistema descargará un archivo en Excel denominado Inconsistencias \_Registro \_ Precampaña, verifica los errores u omisiones de información.

| ca<br>ca<br>ac | Aprobación<br>Solicitud de modificación<br>Gestión | * *  | Arch | nivos cargados                                                    | en el sistema                       | Cargar archivo                   |             |            |                 |  |  |
|----------------|----------------------------------------------------|------|------|-------------------------------------------------------------------|-------------------------------------|----------------------------------|-------------|------------|-----------------|--|--|
| ac             | Reportes                                           | ~    |      | ld archivo                                                        | Nombre del archivo                  | MDS                              | Nodo        | Estatus    | Inconsistencias |  |  |
| ud             |                                                    |      |      | 506                                                               | Planilla_Registro_Precandidatos.csv | 6e88918f71ee5af7fdf7ac87bf84f569 | 10.0.28.110 | COMPLETADO |                 |  |  |
| in             |                                                    |      |      | 505                                                               | Planilla_Registro_Precandidatos.csv | 628c5b20d42d7be01e189a72d406812a | 10.0.28.110 | COMPLETADO | Descarga        |  |  |
|                |                                                    |      |      | CAU i Protección de datos i Centro de ayuda                       |                                     |                                  |             |            |                 |  |  |
|                |                                                    |      |      | Proceso Electoral   Compatibilidad éptima con Google Chrome   3.0 |                                     |                                  |             |            |                 |  |  |
|                | Inconsistencias_Re                                 | sv ^ |      |                                                                   |                                     |                                  |             |            | Mostrar todo    |  |  |

12

Realiza las correcciones solicitadas en el **Excel de Inconsistencias** que descargaste (en la macro que previamente adjuntaste) y una vez concluido, expórtalo a \*.CSV y adjunta nuevamente al sistema.

### (Replica los pasos descritos en los numerales 5,6,7,8,9 del presente documento).

Una vez que realizas la carga el sistema validará y si tus datos fueron correctos podrás visualizar el siguiente estatus:

Completado: Significa que el sistema ha realizado la validación y se efectuaron correctamente los registros de los "x" número de cargos capturados, por lo que al correo electrónico que ingresaste en el mismo archivo .csv, podrás encontrar los formularios de aceptación de registro.

| Estatus    | Inconsistencias |
|------------|-----------------|
| COMPLETADO |                 |

IMPORTANTE: En este momento has concluido el Registro de Carga por Lotes, sin embargo recuerda que para **concluir el registro**, los precandidatos deberán imprimir su Formulario de Aceptación de Registro (FAR), firmarlo autógrafamente, adjuntarlo al sistema y entregarlo al partido político.